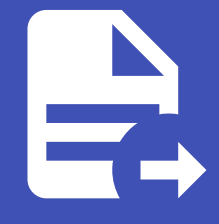

#### ABLESTACK Online Docs ABLESTACK-V4.0-4.0.15

# 인스턴스 가져오기-내보내기

### 개요

인스턴스 가져오기-내보내기 메뉴는 기존 VMware 또는 ABLESTACK 클러스터에서 인스턴스를 가져오거나 내보낼 수 있는 기 능을 제공합니다. 이를 통해 이미 사용 중인 인스턴스를 관리하거나, 관리 해제하여 ABLESTACK 관리 기능을 제거할 수 있습니 다.

관리 해제된 인스턴스는 실행 상태를 그대로 유지하며, 하이퍼바이저의 VM 자체에는 영향을 주지 않습니다.

| ABLESTACK        | 西 기본보기     · · · · · · · · · · · · · · · · ·                                                                                             | d |  |  |  |  |  |  |  |  |
|------------------|----------------------------------------------------------------------------------------------------|---|--|--|--|--|--|--|--|--|
| (2) 대시보드         |                                                                                                    |   |  |  |  |  |  |  |  |  |
| △ 컴퓨트 ~          | ☆ / 인스턴스 가져오기-내보내기 ③ (C 업데이트)                                                                                                    |   |  |  |  |  |  |  |  |  |
| 는 스토리지           |                                                                                                    |   |  |  |  |  |  |  |  |  |
| 여 네트워크 *         | ⑦ 기존 VMware 또는 ABLESTACK 클러스터에서 인스턴스를 가져오고 내보냅니다.                                                                                        |   |  |  |  |  |  |  |  |  |
| 전 이미지 ·          | 인스턴스를 관리하도록 선택하면 ABLESTACK이 해당 인스턴스의 조정을 맡습니다. 인스턴스 관리를 해제하면 ABLESTACK 관리 가능이 제거됩니다. 두 경우 모두 인스턴스는 실행 중인 상태로 유지되며 하이퍼바이저의 VM은 변경되지 않습니다. |   |  |  |  |  |  |  |  |  |
| 무맘 오토메이션 🗸       | 2WX                                                                                                    |   |  |  |  |  |  |  |  |  |
| 한 이벤트            | Import-Export 소스 하이프바이저 전액                                                                                                    |   |  |  |  |  |  |  |  |  |
| [1] 프로젝트         | हरू                                                                                                    |   |  |  |  |  |  |  |  |  |
| A: 역할            | Manage/Unmanage existing instances                                                                                                    |   |  |  |  |  |  |  |  |  |
| <i>হ</i> ি শাস্ত | Pod                                                                                                    |   |  |  |  |  |  |  |  |  |
| 면 도메인            | 콜러스터                                                                                                    |   |  |  |  |  |  |  |  |  |
| ① 인프라스트럭쳐 ~      | Cluster V                                                                                                    |   |  |  |  |  |  |  |  |  |
| 🖞 서비스 오퍼링 🗸 🗸    |                                                                                                    |   |  |  |  |  |  |  |  |  |
| 🕸 구성 🗸           |                                                                                                    |   |  |  |  |  |  |  |  |  |
| Æ 도구 ^           | 비관리 인스턴스 ① C 접색 Q 관리 인스턴스 ① C 접색 Q                                                                                                    |   |  |  |  |  |  |  |  |  |
| ···) 코멘트         |                                                                                                    |   |  |  |  |  |  |  |  |  |
|                  | 이름 상태 호스트 클러스터 OS 유형 I 이름 내부 이름 상태 호스트 램플릿                                                                                               |   |  |  |  |  |  |  |  |  |
| 인스턴스 가져오기-내보내기   | _ scvm ● PowerOn ablecube11 Cluster _ dj-build i-2-32-VM 텍 Rocky-9-3-x86_64-gui                                                          |   |  |  |  |  |  |  |  |  |
| 데이터 볼륨 가져오기      | Covm ● PowerOn ablecube11 Cluster                                                                                                    |   |  |  |  |  |  |  |  |  |
| දි, Webhooks     | ● E-2-32614- ● PowerOn ablecube11 Cluster - Rocky Linux 9.3 x86_64 세비기본 쉽지 대<br>VM - PowerOn ablecube11 Cluster                          | ¢ |  |  |  |  |  |  |  |  |

## 기능 및 사용 방법

- 1. 소스 하이퍼바이저 선택
- 2. VMware 또는 ABLESTACK 중 가져오거나 내보낼 소스를 선택합니다.
- 3. 선택된 하이퍼바이저에 따라 관리 또는 관리 해제 동작을 수행할 수 있습니다.
- 4. 동작 옵션:
  - VMware
    - Manage/Unmanage existing instances: VMware에서 이미 관리 중인 인스턴스를 ABLESTACK 관리로 가져 오거나 해제합니다.
    - Migrate existing instances to ABLESTACK: VMware에서 실행 중인 인스턴스를 ABLESTACK 환경으로 마이 그레이션합니다.
  - ABLESTACK
    - Manage/Unmanage existing instances: ABLESTACK에서 이미 관리 중인 인스턴스를 관리하거나 해제합니다.
    - Import Instance from remote KVM host: 원격 KVM 호스트에서 인스턴스를 가져옵니다.
    - Import QCOW2 image from Local Storage: 로컬 스토리지에서 QCOW2 이미지를 가져옵니다.

• Import QCOW2 image from Shared Storage: 공유 스토리지에서 QCOW2 이미지를 가져옵니다.

#### 5. 목적지 설정

- Zone, Pod, 클러스터를 설정하여 인스턴스가 배치될 위치를 지정합니다.
- 6. 인스턴스 목록 관리
  - 비관리 인스턴스 목록:
    - 비관리 인스턴스: 현재 VMware 또는 ABLESTACK에서 관리하고 있지 않은 인스턴스 목록을 보여줍니다.
  - 관리 인스턴스 목록:
    - 관리 인스턴스: 현재 VMware 또는 ABLESTACK에서 관리 중인 인스턴스 목록을 보여줍니다.

7. 작업 수행

- 인스턴스 선택:
  - 비관리 인스턴스 목록에서 가져오려는 인스턴스를 선택합니다.
- 작업 버튼 클릭:
  - 비관리 인스턴스 우측 하단에 있는 "인스턴스 가져오기" 버튼을 클릭합니다.
  - 선택한 인스턴스가 관리 인스턴스 목록으로 이동합니다.
- 가져오기 확인:
  - 인스턴스를 가져오면 ABLESTACK에서 해당 인스턴스를 관리할 수 있습니다.
  - 비관리 인스턴스 목록에 나열된 인스턴스 중 "PowerOn" 상태의 인스턴스를 가져오는 경우, 가져오기 완료 후 상 태를 확인하여 정상적으로 관리되는지 확인해야 합니다.

인스턴스 가져오기

비관리 인스턴스 우측 하단에 있는 "인스턴스 가져오기" 버튼을 클릭하면 선택한 인스턴스의 상세 정보를 확인하고 설정할 수 있 는 화면이 나타납니다.

|                              | 인스턴스 가져오기           |                                                     |                  |                   |                | × | 🗘 🛛 🙆 admin cloud |  |  |
|------------------------------|---------------------|-----------------------------------------------------|------------------|-------------------|----------------|---|-------------------|--|--|
| ○ 컴퓨트                        | 비관리 인스탠스 *이름 표시 ①   |                                                     |                  |                   |                |   |                   |  |  |
| 🖪 스토리지                       |                     | the display name of the instance                    |                  |                   |                |   |                   |  |  |
| 🗇 네트워크                       | 다. i-2-32614-VM     | 호스트 이름 ①                                            |                  | 설치                |                |   |                   |  |  |
|                              |                     |                                                     |                  | Concerning States |                |   |                   |  |  |
| 초 이미지                        | 상태                  | Taile older                                         |                  |                   |                |   | 설치                |  |  |
| 무맘 오토메이션                     | PowerOn             | 프로젝트()                                              |                  |                   |                |   |                   |  |  |
| 11 이벤트                       | CPU                 | import instance for the project                     |                  |                   |                | V |                   |  |  |
| []] 프로젝트                     | 器 2 CPU x 0.01 Ghz  | * 템플릿①                                              |                  |                   |                |   |                   |  |  |
| 요: 역할                        | 메모리                 | 기존 템플릿 선택                                           |                  | 2                 |                |   |                   |  |  |
|                              |                     | the ID of the template for the virtual machine      |                  | 101               |                |   |                   |  |  |
|                              | 네트워크<br>< 1 NIC(s)  |                                                     |                  | ≅∨I               |                |   |                   |  |  |
|                              | s <sup>⊄</sup> eth0 |                                                     |                  |                   |                |   |                   |  |  |
| ① 인프라스트럭쳐                    | 호스트                 | * 컴퓨트 오퍼링 ①                                         |                  |                   |                |   |                   |  |  |
| 🗂 서비스 오퍼링                    | 🖵 ablecube11        |                                                     |                  | 검색                | (              |   | e (Sysprep)       |  |  |
| (2) 구성                       | 클러스터<br>足 Cluster   | 컴퓨트 오퍼링                                             | 器 CPU            |                   | ♀ 메모리          |   |                   |  |  |
| ∥ 도구                         |                     | O 2C-4G-RBD                                         | 2 CPU x 1.00 Ghz |                   | 4096 MB        |   | S Sysprep 12      |  |  |
| ⊙ 코멘트                        |                     | 8C-16G-500GB         8 CPU x 2.00 Ghz         16384 |                  | 16384 MB          |                |   |                   |  |  |
| □ 사용량                        |                     | nfs-2C4G                                            | 2 CPU x 1.00 Ghz |                   | 4096 MB        |   |                   |  |  |
| [1] 인스턴스 가져의<br>[1] 데이터 북로 가 |                     | FR-1C1GB-TO-32C128GB-VMWARE1-LOCAL                  | 1-32 CPU x 2.00  | Ghz               | 1024-131072 MB |   | 비관리 인스턴스          |  |  |
| B 데이터 플랑카<br>& Webhooks      |                     | FR-1C1GB-TO-32C128GB-VMWARE2-LOCAL                  | 1-32 CPU x 2.00  | Ghz               | 1024-131072 MB |   |                   |  |  |
|                              |                     |                                                     |                  |                   | <b>.</b>       |   |                   |  |  |

- 기본 정보
  - 상태: 인스턴스의 현재 상태 (예: PowerOn)
  - CPU: 할당된 CPU 정보
  - 메모리: 할당된 메모리 크기
  - 네트워크: NIC 및 IP 정보
  - 호스트: 인스턴스가 속한 호스트
  - 클러스터: 인스턴스가 속한 클러스터
- 이름 표시
  - 가져올 인스턴스의 이름을 설정할 수 있습니다.
- 호스트 이름
  - 가져올 인스턴스가 속한 호스트의 이름을 입력합니다.
- 도메인 아이디
  - 인스턴스가 속한 도메인 ID를 지정합니다.
- 프로젝트 선택
  - 인스턴스를 특정 프로젝트에 포함시킬 수 있습니다.
- 템플릿 선택
  - 가져올 인스턴스의 OS 템플릿을 선택합니다.
  - 기존 템플릿을 선택하거나 새로운 템플릿을 지정할 수 있습니다.
- 컴퓨트 오퍼링
  - 인스턴스에 할당할 CPU와 메모리 리소스를 선택할 수 있습니다.
  - 다양한 컴퓨트 오퍼링 중 선택 가능합니다.
- 네트워크 선택
  - 가져올 인스턴스의 IP 주소를 지정할 네트워크를 선택합니다.
  - IP 주소를 자동 할당하거나 수동으로 설정할 수 있습니다.
  - VM nic to network id 매핑: 키 값으로 NIC와 네트워크를 사용하여 매핑합니다.
- 마이그레이션 허용
  - 체크 시 인스턴스와 볼륨이 서로 다른 호스트 또는 풀로 마이그레이션할 수 있습니다.
  - 비호환성 문제 해결: 현재 호스트 또는 풀과 호환되지 않는 오퍼링이 전달될 경우에도 마이그레이션이 허용됩니다.
- 강제
  - 체크 시 가져오는 VM의 일부 NIC의 MAC 주소가 이미 존재하더라도 인스턴스를 가져옵니다.
  - MAC 주소 중복 처리: 중복된 MAC 주소가 있을 경우 새로운 MAC 주소가 자동으로 생성됩니다.

#### 🧭 ΝΟΤΕ

- 마이그레이션 허용을 설정할 경우 리소스 관리에 유의해야 합니다.
- MAC 주소 중복 문제가 발생할 수 있으므로 강제 가져오기 옵션 사용 시 신중해야 합니다.
- 설정한 네트워크와 컴퓨트 오퍼링이 클라우드 환경에 적합한지 사전에 검토가 필요합니다

## 비관리 인스턴스

관리 인스턴스의 우측 하단에 있는 비관리 인스턴스 버튼을 클릭하면 ABLESTACK 클라우드에서 관리 중인 해당 인스턴스를 다 시 외부 관리 상태로 되돌리는 작업을 수행합니다.

|                                                   | Ē | 1본 보기                  |      |            | \<br>\ | ~                               |             |                      |                |                                      | <del>ଅଧ</del> ୍ୟ 🖂 🕞 🗘                            | admin cloud |
|---------------------------------------------------|---|------------------------|------|------------|--------|---------------------------------|-------------|----------------------|----------------|--------------------------------------|---------------------------------------------------|-------------|
| ⊘ 대시보드                                            |   |                        |      |            |        |                                 |             | uj vunu              | VM             | 태                                    | 1000, 010 100_01 50                               |             |
| ○ 컴퓨트                                             |   | ○ ccvm ● Pow           | erOn | ablecube11 |        | hietor<br>이스터스 과리 해제학 것이지 확이하신시 | <b>\$</b> . | yun-<br>vclock       | i-2-48-<br>VM  | <ul> <li>정지된 상</li> <li>태</li> </ul> | Rocky Linux 9.3 x86_64 서버 기본 설치                   |             |
| 표 스토리지 🗸                                          |   | • VM • Pow             | erOn | ablecube11 | ,      | nwryu-build                     |             |                      | i-2-49-        | ● 정지된 상                              |                                                   |             |
| <ul> <li>여 네트워크</li> <li></li></ul>               |   | Scvm • Pow             | erOn | ablecube12 |        | 취소                              | 확?          | yun-cmp              | VM             | 태                                    | Rocky Linux 9.3 x86_64 저미 기본 설치                   |             |
| 전 이미지 · ·                                         |   | 🔿 scvm 🔍 Pow           | erOn | ablecube13 |        | laster                          |             | ycyun-node           | i-2-50-<br>VM  | <ul> <li>정지된 상</li> <li>태</li> </ul> | Rocky Linux 9.3 x86_64 서버 기본 설치                   |             |
| 부명 오토메이션 · · · · · · · · · · · · · · · · · · ·    |   |                        |      |            |        |                                 |             | dj-mold-<br>security | i-2-89-<br>VM  | <ul> <li>정지된 상</li> <li>태</li> </ul> | Rocky-9.3-x86_64-gui                              |             |
| [··· 프로젝트                                         |   |                        |      |            |        |                                 |             | windows-             | i-2-92-<br>VM  | ● 정지된 상<br>태                         | Windows Server 2022 x86_64 DVD                    |             |
| হি শহ                                             |   |                        |      |            |        |                                 |             | hwryu-build          | i-2-100-<br>VM | ● 정지된 상<br>태                         | Rocky Linux 9.3 x86_64 서버 기본 설치                   |             |
| <ul> <li>면 도메인</li> <li>① 인프라스트럭쳐 ~</li> </ul>    |   |                        |      |            |        |                                 |             | C ycyun-<br>Rocky    | i-2-107-<br>VM | ● 정지된 상<br>태                         | Rocky-9.3-x86_64-dvd                              |             |
| 🖞 서비스 오퍼링 🗸 🗸                                     |   |                        |      |            |        |                                 |             | CEO                  | i-2-170-<br>VM | <ul> <li>실행중 ablecube13</li> </ul>   | Windows 10 Pro Korean Base Image (Syspr           | rep)        |
| <ul> <li>◎ 구성</li> <li>✓</li> <li>Ø 도구</li> </ul> |   |                        |      |            |        |                                 |             | Citrix-              | i-2-307-<br>VM | <ul> <li>정지된 상<br/>태</li> </ul>      | Windows Server 2022 x86_64 BIOS Syspre<br>는 기본 설치 | ep 업        |
| ↔ 코멘트                                             |   |                        |      |            |        |                                 |             | Jervel               |                |                                      |                                                   |             |
| 🗊 사용량                                             |   | 전체 5 개 항목 중 1-5 표시 🧹 🚺 |      |            |        |                                 | 전           | 배 103 개 항목 중 1-1     | 0표시 < 1        | 2 3 4 5 … 11 >                       | 10/驾 🗸 Go to                                      |             |
| ☑ 인스턴스 가져오기-내보내기                                  |   |                        |      |            |        | 〇 인스턴스 가져오기                     |             |                      |                |                                      | & 비관리 인                                           | 신전스         |
| 데이터 볼륨 가져오기                                       |   |                        |      |            |        |                                 |             |                      |                |                                      |                                                   |             |
| දී Webhooks                                       |   |                        |      |            |        |                                 |             |                      |                |                                      |                                                   | ø           |

## 용어사전

- QCOW2 이미지 (QEMU Copy-On-Write Version 2)
  - 클라우드 인프라
  - QEMU(Quick EMUlator)에서 사용하는 디스크 이미지 파일 형식으로, 가상 머신(VM)의 디스크 저장소로 널리 사용됩니다.
  - Copy-On-Write(COW) 메커니즘을 사용하여 효율적인 디스크 공간 관리와 스냅샷 기능을 제공합니다.
  - Mold에서도 KVM 기반 가상 머신의 기본 디스크 포맷으로 사용됩니다.

## ABLESTACK Online Docs